# VOTLO 控制器调试软件注意事项

"EM\_V3 系列程序调试下载"

注:此文档调试方法因编写时间较前,故不保证与 所有 votol 控制器通用。在根据此文件进行调试时 如发现有功能注释存在问题 请马上联系群管理 1459742272 进行修改 感谢您的配合和支持

一、 设置页面 1

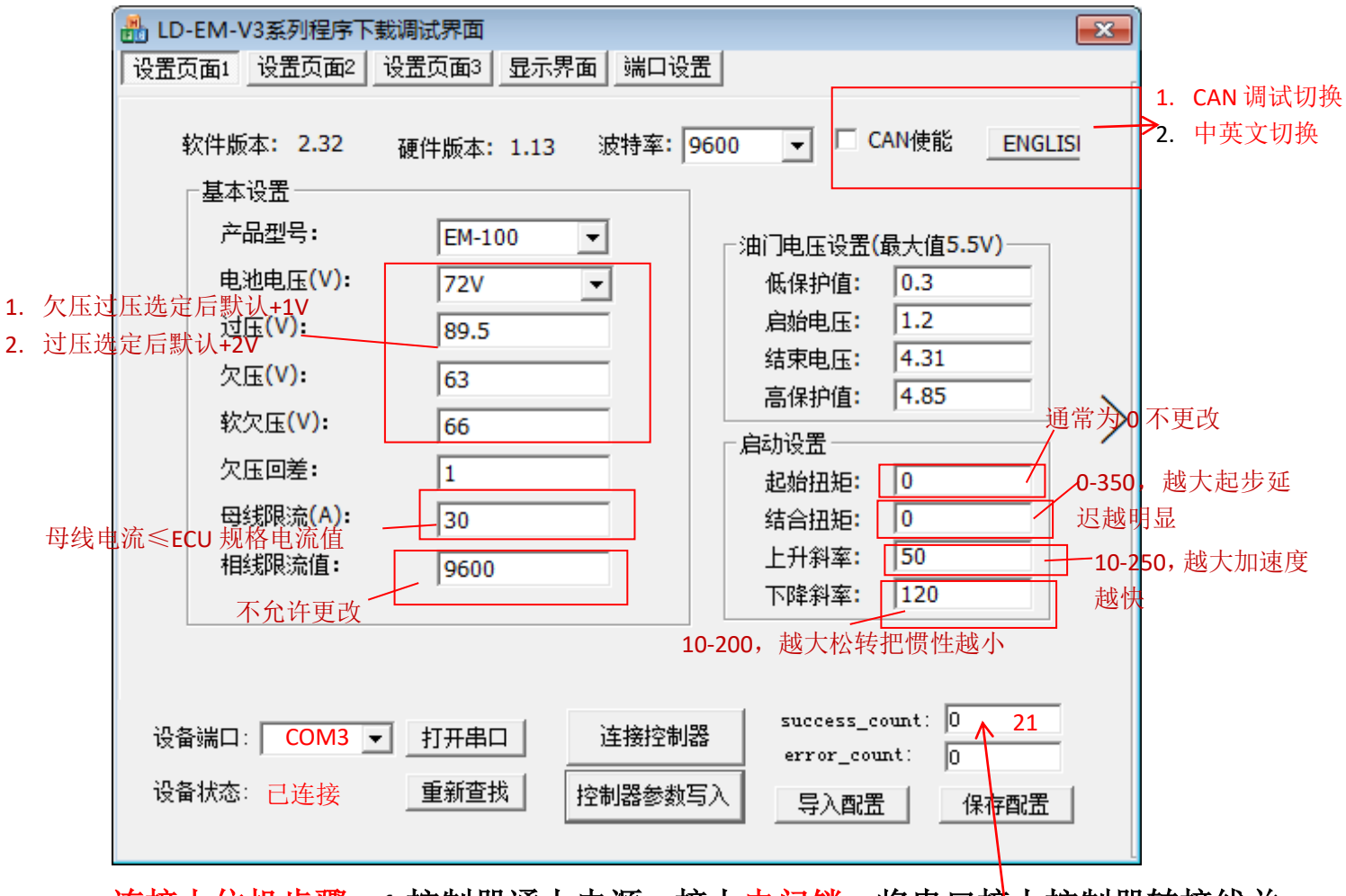

**连接上位机步骤:1.**控制器通上电源,接上电门锁,将串口接上控制器转接线并 插到电脑上

2.打开上位机调试界面如上图,在设置界面1点击重新查找,设备端口出现 COM? 后点击打开串口,设备状态显示已连接,点击连接控制器,这里跳出相应数字后 连接成功数据跳出,连接成功。

1.1: 电压设备

1.1.1、电池电压设置:跟具 ECU 电压相对应选择,绝对不允许超压使用。

1.1.2、铅酸电池过压、欠压、软欠电压基本值默认:因软件设置缺陷,在原电压补偿+1V。

1.1.3、锂电池按实际锂电参数值设置。因软件设置缺陷,在原电压补偿+1V.原锂电池参数上再补偿+1V, 共计补偿+2V。

1.1.4、注意事项

1.1.4.1、过压故障:打开电门锁以后,导致车辆不动。控制器过压保护功能启动。

1.1.4.2、ECU 欠压故障:因锂电池保护板过压设备过高或欠压设置过低,导致锂电保护,出现烧 MOS。

# 1.2: 电流设备

1.2.1、母线电流设置:根据 ECU 规格型号电流相对应选择。

| 电压型号   | EM-30S | EM-50 | EM-50S | EM-100 | EM-100S | EM-150 | EM-150S | EM-200 | EM-300 |
|--------|--------|-------|--------|--------|---------|--------|---------|--------|--------|
| 48-60V | 33A    | 45A   | 50A    | 85A    |         | 150A   | 200A    | 300A   | 400A   |
| 72V    | 33A    | 45A   | 50A    | 85A    | 120A    | 150A   | 200A    | 300A   | 400A   |
| 84V    | 30A    | 45A   |        | 80A    |         | 150A   |         |        |        |
| 96V    |        | 40A   |        | 70A    |         | 120A   |         | 180A   | 350A   |

1.2.2、相线电流设置:只能向下调整。

1.2.3、注意事项

1.2.3.1、母线电流设置过大,导致 ECU 烧 MOS。

1.2.3.2、相电流值减小,对应的电机堵转保护时间会缩短。

# 二、 设置页面 2

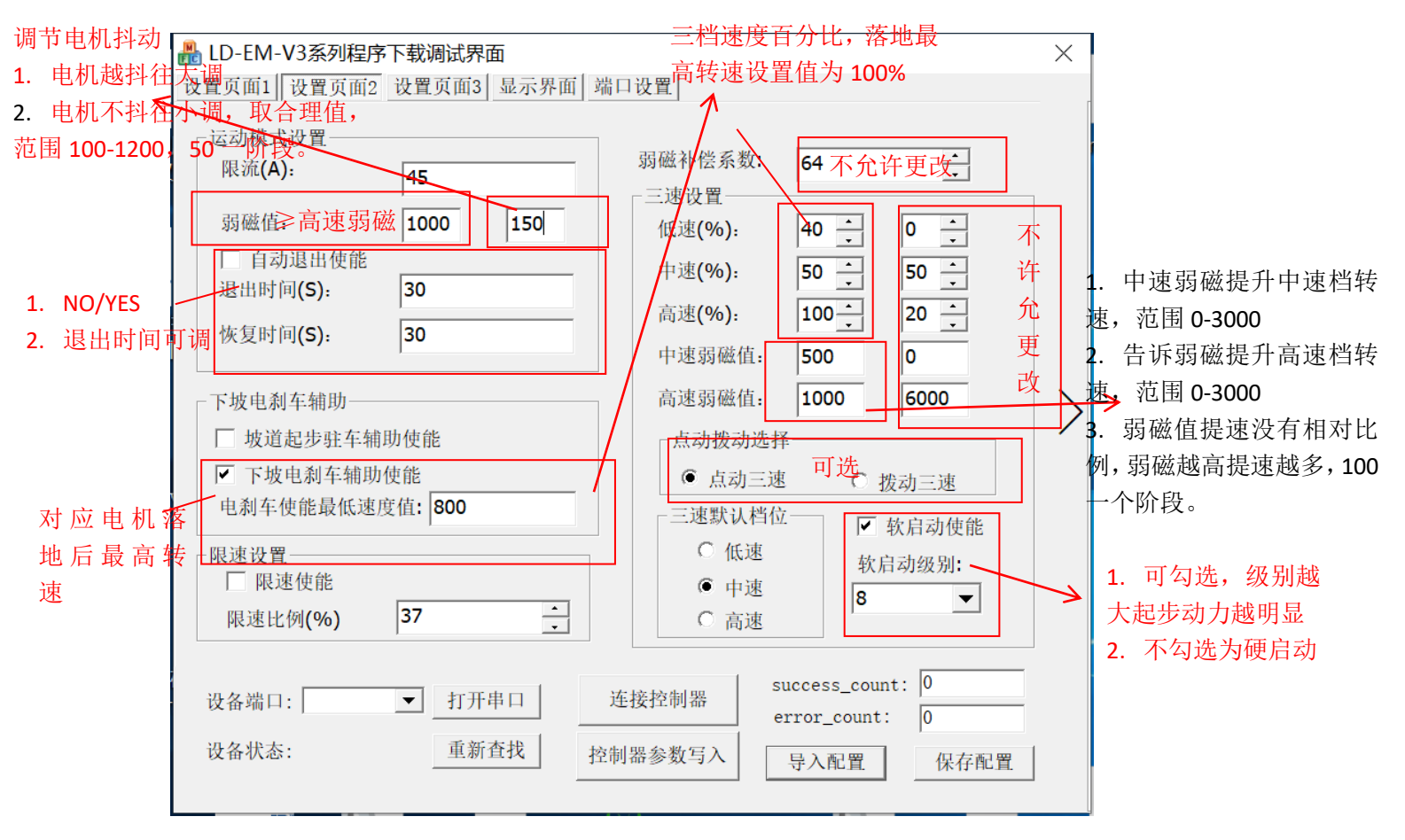

2.2.1、母线电流设置:跟具控制器型号电流相对应选择,绝对不允许过流使用。

| 电压<br>型号 | EM-30S | EM-50 | EM-50S | EM-100 | EM-100S | EM-150 | EM-150S | EM-200 | EM-300 |
|----------|--------|-------|--------|--------|---------|--------|---------|--------|--------|
| 48-60V   | 35A    | 50A   | 55A    | 100A   |         | 200A   |         | 320A   | 550A   |
| 72V      | 35A    | 50A   | 55A    | 100A   | 120A    | 200A   | 250A    | 320A   | 550A   |
| 84V      | 33A    | 50A   | 50A    | 100A   |         | 180A   |         |        |        |
| 96V      |        | 45A   | 50A    | 80A    |         | 130A   |         | 250A   | 500A   |

2.2.2、运动模式弱磁值:参数值<3000,车速根据电机参数调整。BOOST 弱磁值>高速档弱磁值

2.2.3、自动退出使能:勾选为点动按键/不勾为长按按键,二选一.。

2.2.3.1、勾选为点动有效。弱磁时间进入退出可调整。

2.2: 下坡刹车辅助: 功能选择勾有效/不勾无效,二选一.。

2.2.1、下坡刹车辅助功能:进入下坡刹车辅助功能速度根据电机参数按实际路试车速标准设置。

2.2.2、注意事项:轮鼓电机不适合使用,导致电机轴松动。

2.3、弱磁补偿:只有在选择内转子电机类型为 V 型磁钢有效

注: 最大值 255 一般填写 95

2.4、三速设置:确认电机基础转速值调整设置参数值。基础转速速度根据<附见 <u>EM V3 参数调整计</u> 算公式>填写参数设置。

2.4.1、低、中、高、三档转速值在 100%以内参数值有效,中、高、档超出转速值后填写 100%参数值。 超出部分靠弱磁档(中、高、BOST)

2.4.2、在弱磁区域速度在电机实际参数调整,车辆速度按路试为标准。

2.4.3、单电压模式:高电压数值无效。

2.4.4、注意事项

2.4.4.1、轮鼓电机: 60KM/H 电机弱磁速度在<120%以内, 80KM/H 电机弱磁速度在<125%以内, 110KM/H 电机弱磁速度在<135%以内。

2.4.4.3、 内转子电机霍尔: 内置霍尔弱磁速度<135%以内, 外置霍尔弱磁速度<170%以内。

2.4.4.3、内转子电机磁编:内置弱磁速度<230%以内。

2.4.4.4 电机基础转速超出百分之百的电机转速值进入弱值区调整参数。BOOST>高速弱磁档。

2.4.4.5、弱磁故障: 弱磁值超过电机与控制器参数值,导致电机退磁,控制器烧 MOS。

2.5、点动/拨动选择:二选一

2.6、三速默认档位: 电门锁打开默认几档选择。

2.7、软启动设置:数值越小,启动越柔软。

2.8、限速设置:

2.8.1、功能选择: 限速、不限速二选一, 默认不限速

2.8.2、限速速度根据车辆参数要求来计算。<附见 EM V3 参数调整计算公式>

2.8.3、上限速、解限速根据客户要求确定功能。

2.8.4、弱磁提速对应电刹车设置转速关系:下坡电刹车辅助使能设置转速对应电机落地最高转速,设置值低于电机额定转速时弱磁可不提或选提,设置值高于电机额定转速则需要弱磁提速。重:由于电机落地相对空载有一定损耗,下坡电刹车使能设置值通常≤(电机基础转速+最高档弱磁值)转速。 2.8.5、判断最高速弱磁值是否合理,首先查看下坡电刹车使能设置值转速下的Q轴电流,根据Q轴电流值乘于1.2倍就是最高弱磁值的设置值(设置页面二档位弱磁值)例:下坡点刹车使能值800, 电机转到800转,D轴电流显示500,则最高速弱磁值:500×1.2=600 D轴电流下方有解释。

三、设置页面 3

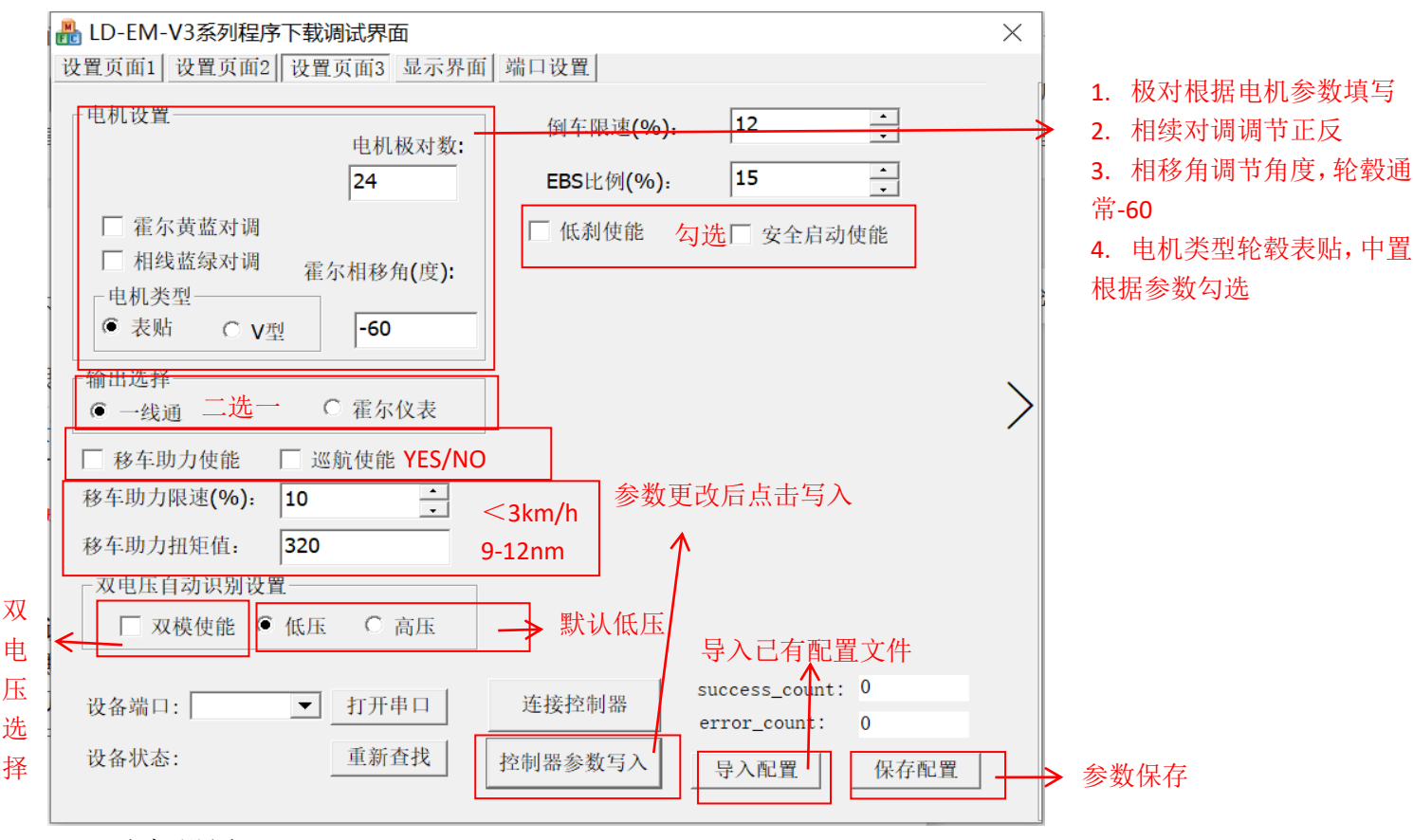

## 3.1、电机设置:

3.1.1、电机极对数: 根据电机厂家参数来填写。 3.1.2、霍尔相移角:根据电机厂家参数来填写。 3.1.3、电机类型:根据电机厂家参数来填写。 注意事项:目前只支持表贴。 3.1.4、霍尔、相线对调:调整电机正反转。 3.2、仪表输出选择:一线通还是霍尔二选一。 3.3、移车助力功能:在二轮车使用 注意事项: 速度《3KM/H,扭矩 9~19N.M 巡航使能:功能选择,默认不打开。 3.4 双电压设置:默认单电压。 3.5 注意事项:双电压功能速度参数值跟具电机转速设置。在设置页面2调整参数。 3.6、倒车限速: 计算公式参考 EM V3 参数调整计算公式文件调整。 注意事项:二轮车速度《5KM/H,三轮车《15KM/H. 3.7、EBS 电子刹车回馈设置。 3.7.1、跟具车重设备(建议 30%以内) 3.7.2、二轮车 25~30 区间 3.7.3、三、四轮车 20~30 区间 3.7.4、能量回收跟具锂电池参数值设备,实际按路试为准。BMS保护导致烧MOS。建意冲放电分路。 3.8、低刹使能:刹车信号高低刹,默认高刹,勾选为低刹。 3.9、安全启动使能:默认无效,,勾选有效 3.10、导入配置文件: 配置好的文件从电脑导入 3.11、保存配置文件 3.11.1、文件名有标准格式命名 标准版: BZB/V39

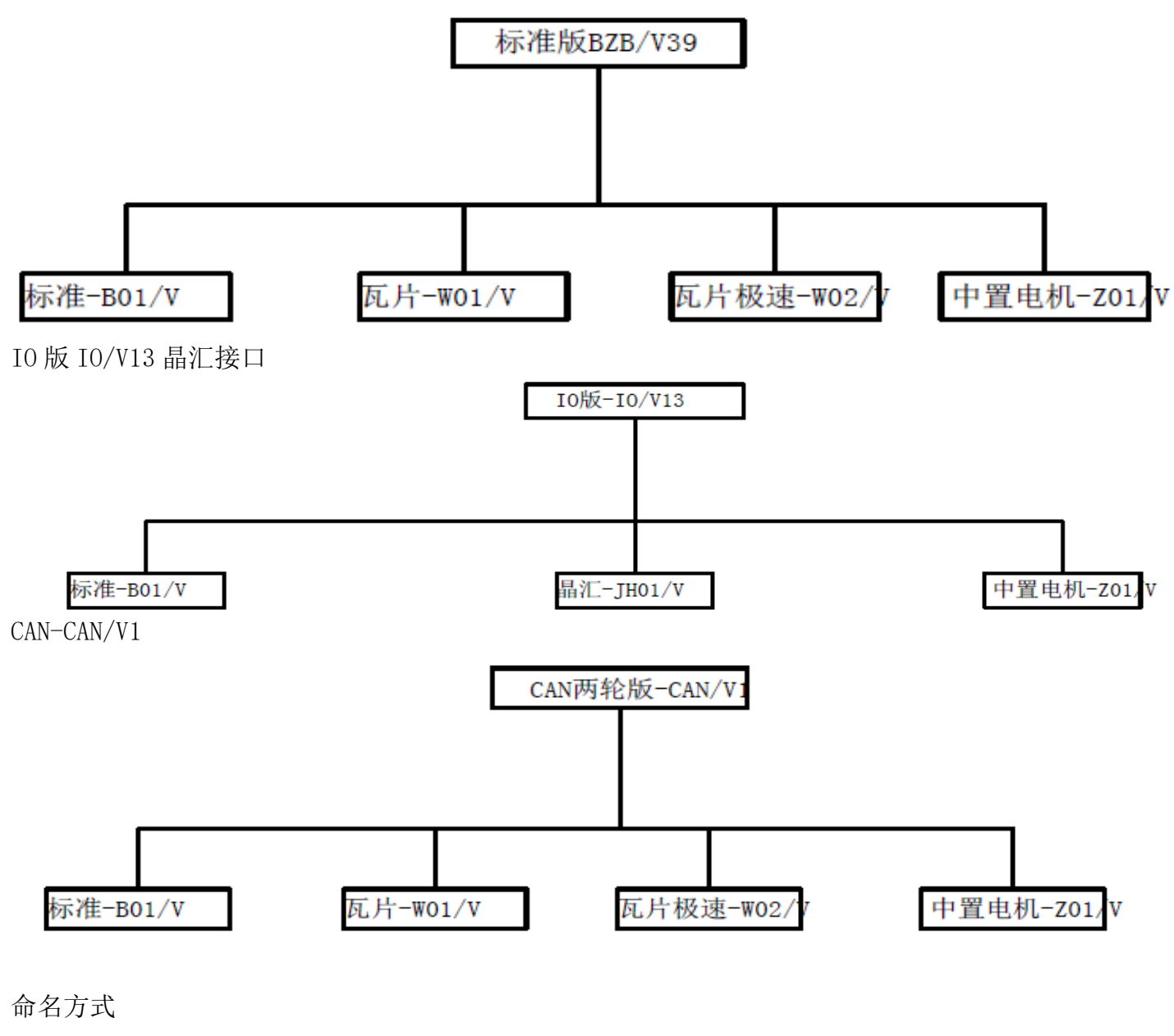

控制器软件文件编号

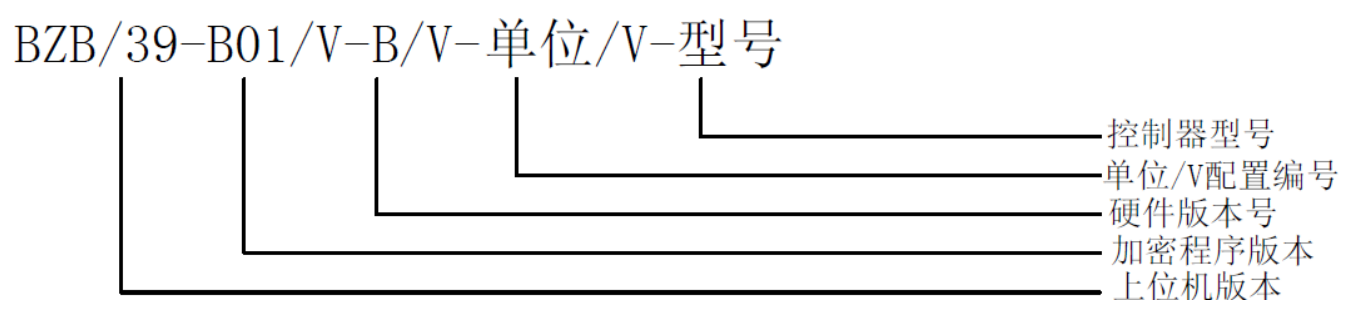

四、扩展页面

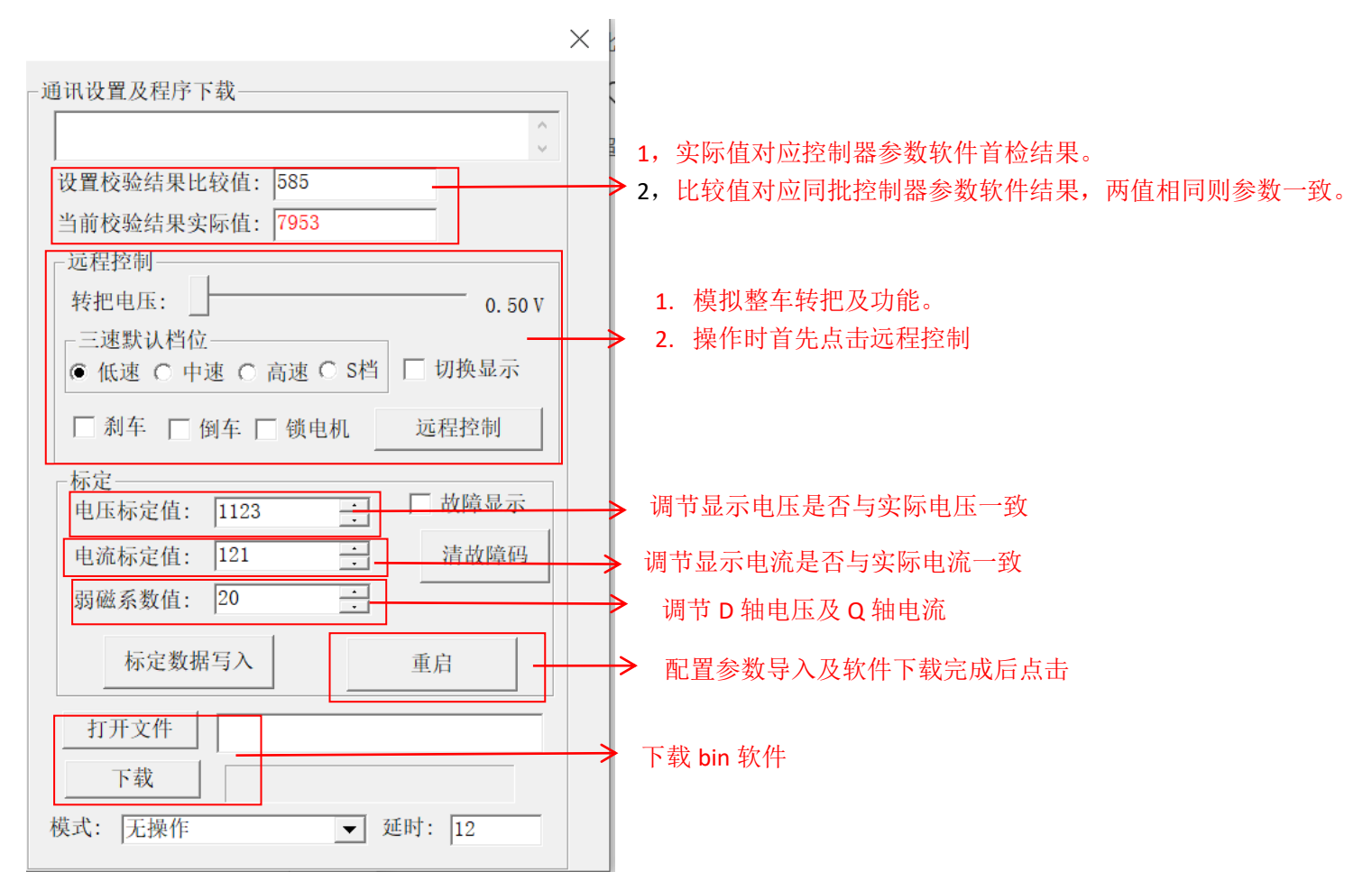

4.1、更新升级 ECU 程序。

4.1.1、连接串口线、成功连接上位机和控制器。

4.1.2、打开"BIN"文件,选择 bin 文件并下载,看提示显示 "CCC......D" 最后一位显示 "D",表示下载 成功。串口线分为以下几种型号: EM-30~EM-150 通用、EM-200、EM-300、CAN

4.2: 导入配置

4.2.1: 选择 ini 文件, 打开文件, 控制器参数导入, 收到"导入成功"提示

4.3: 更改配置

4.3.1: 连接控制器

4.3.2: 改动需要修改的参数

**4.3.3:** 控制器参数写入

注意:

采用 USB 隔离专用线。不是专用隔离线烧毁 ECU 串口线及电脑。 ECU 未读取完整,在设置见面 1 多点击几次,连接 ECU。

五. 显示页面

晶 LD-EM-V3系列程序下载调试界面

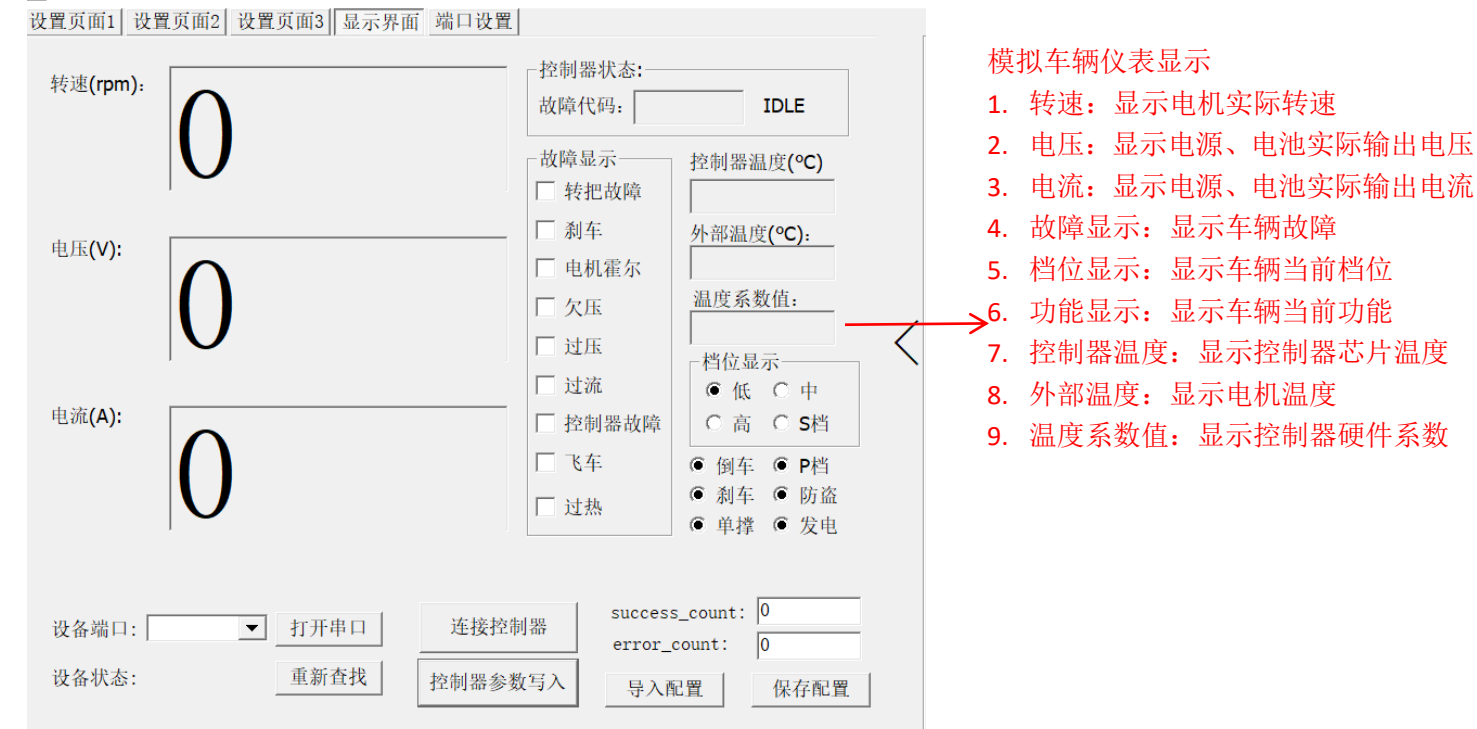

#### 量 LD-EM-V3系列程序下载调试界面

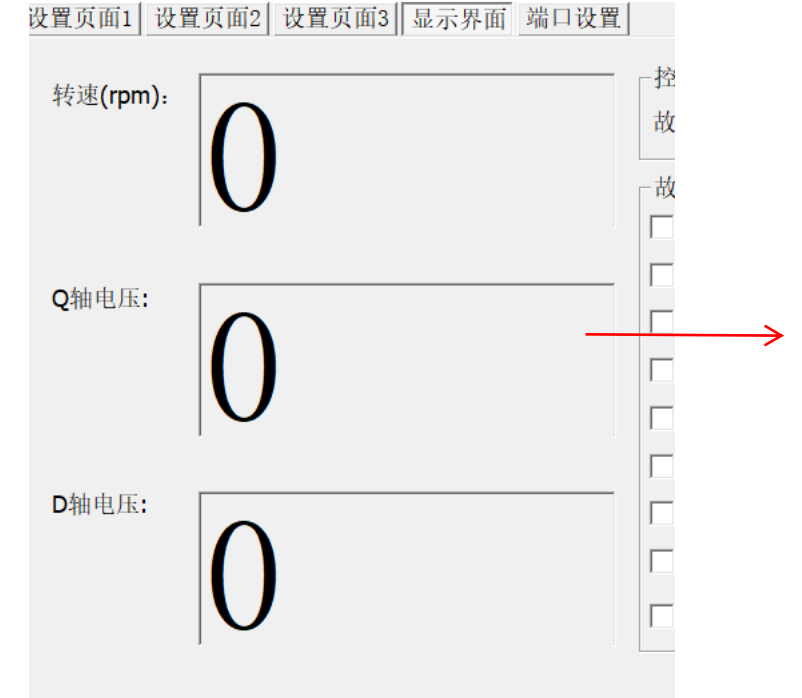

1. Q 轴电压: 电机角度正确后范围在 2000-3000

2. D 轴电压: 电机角度正确后范围在-600 到-1000 (可能有轻微波动)

2.1: 电机最终转速通过弱磁提速确认后,通过调节弱磁 系数值来调节 D 轴电压,正常范围 0 到-100(可能有轻 微波动

### LD-EM-V3系列程序下载调试界面

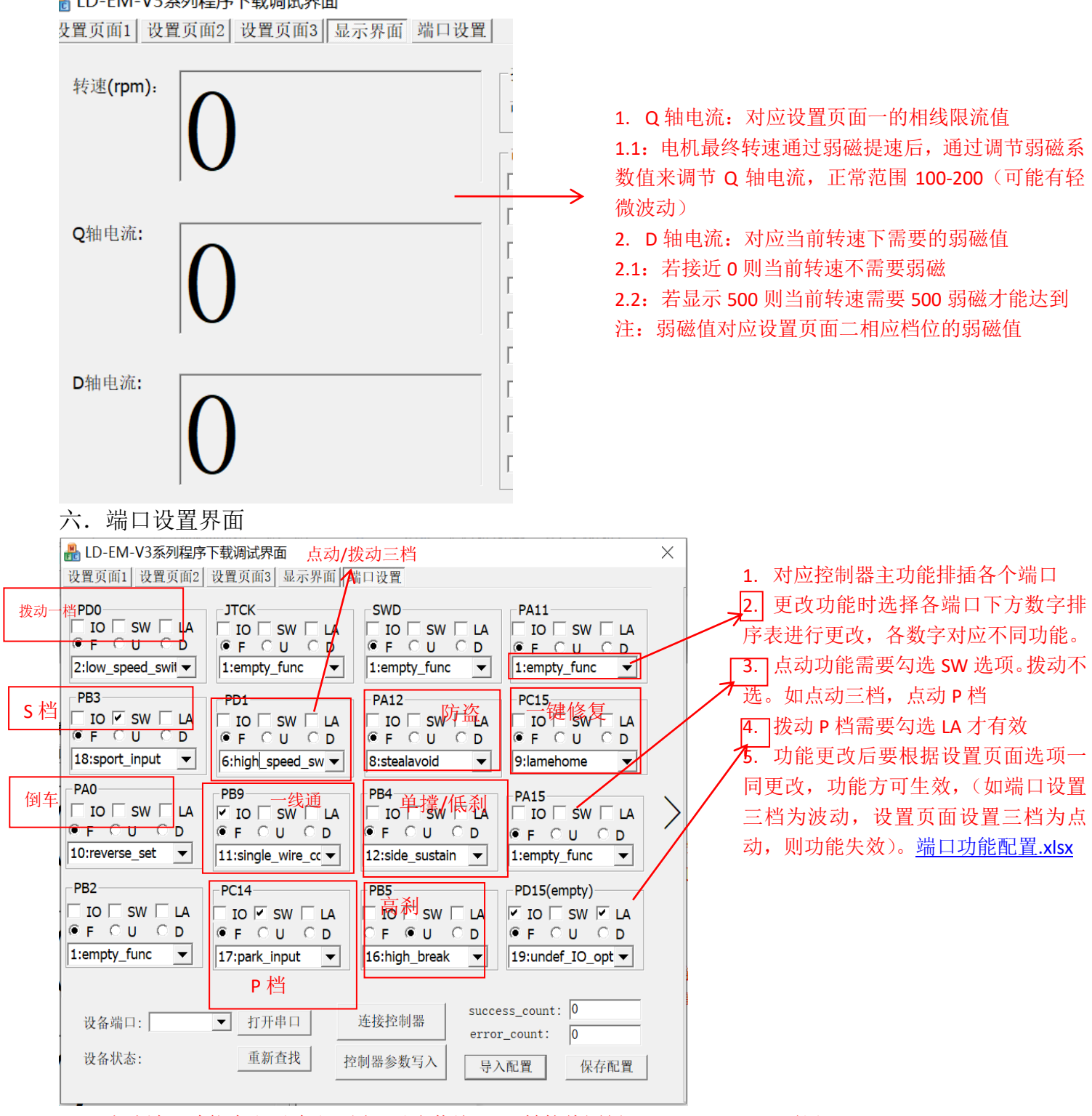

6.1: 上述端口功能为出厂默认配置,对应蓝德 2×8 转接线图纸, EM30S-EM150S 通用。

七: 用户调整参数之前请仔细阅读此份注意事项,由于用户没有按照注意事项随意调整参数导致的 控制器烧毁与异常,本公司不负责此类控制器的售后。